## მომსახურების მიღება

ორის ბუღალტერიაში მიღების ოპერაციაში შესაძლებელია იმპორტირებული საქონლის მიღება,ინვოისის ხარჯის დადება და შემოსავლების სამსახურის ვებგვერდიდან სასაქონლო ზედნადების,ანგარიშ/ფაქტურის და საგადახდო დოკუმენტის ჩამოტვირთვა განვიხილოთ თითოეული მათგანი. მიღების ოპერაციით შეგიძლიათ მიიღოთ: საქონელი,მომსახურება და ძირითადი საშუალება.

მენეჭერული აღრიცხვა/მიღების ოპერაციები .მიღების ოპერაციის დასამატებლად

გამოიყენეთ ღილაკების სისტემიდან ღილაკი <sup>D</sup>ან კლავიატურაზე Insert ან მონაცემთა არეში დააწკაპეთ მაუსის მარჯვენა ღილაკს და კონტექსტური მენიუდან აირჩიეთ ჩანაწერის დამატება

| Ľ            | ჩანაწერის დამატება      | Ins     |
|--------------|-------------------------|---------|
| C\$          | ჩანაწერის დუბლირება     | Ctrl+F2 |
| B            | კორექტირება             | F2      |
| $\mathbf{X}$ | ჩანაწერის წაშლა         | Del     |
|              | კოპირება (Ctrl+Shift+C) | Ctrl+C  |
| Ē            | ჩასმა                   | Ctrl+V  |

იხილავთ ეკრანს:

| <b>M</b>                                             | 🖞 ახალი მიღების ოპერაცია – 🗆 🔜 |               |             |         |       |                |       |                  |             | ×              |
|------------------------------------------------------|--------------------------------|---------------|-------------|---------|-------|----------------|-------|------------------|-------------|----------------|
| ოპერაციის თარიღი                                     | 01.10.2021 00:00:00            |               | აკუმენტის ნ | ომერი 1 | ŀ     | <b>+</b>       |       |                  |             |                |
| გამყიდველი/მომწოდებელი მიმღები სხვადასხვა გატარებები |                                |               |             |         |       |                |       |                  |             |                |
| გამყიდველი                                           |                                |               |             |         |       |                |       |                  |             |                |
| მომწოდებელ                                           | 00                             |               |             |         |       |                |       |                  |             |                |
| მომწოდებლის მისამართ                                 |                                |               |             |         |       |                |       |                  |             |                |
| გადახდის ვად                                         | ν []                           |               |             |         |       |                |       |                  |             |                |
| ღირებულების ცენტრი                                   | საერთო ღირებულებ               | ის ცენტრი     |             |         |       |                |       |                  |             |                |
| ვალუტა                                               | GEL 33                         | ერსი ფიქსირემ | ბულია       |         |       |                | კურ   | ьo               |             | 1              |
| კომენტარი                                            |                                |               |             |         |       |                |       |                  |             |                |
| საგნები ხარჯის გადასანაწილ                           | ებელი ინვოისების საგ           | ნები          |             |         |       |                | თანხა |                  |             |                |
| D 😂 🗙 🗱 💷 🚺                                          |                                |               |             |         |       |                |       |                  |             |                |
| კოდი საგანი                                          |                                | რაოდენობა     | ერთეული     | ფასი    | თანხა | დღგ<br>განაკვე | ಹದ್   | უსასყი<br>მიღება | საგნის ტიპი | არ<br>ინ<br>ნა |
| 4                                                    |                                |               |             |         |       |                |       |                  |             |                |
| 0                                                    |                                |               |             |         |       |                |       |                  |             |                |
| Ø                                                    |                                |               |             |         |       | I              | შევ   | ინაზოთ           | უარი        | ,              |

გამოსულ ეკრანზე, ველში "ოპერაციის თარიღი" ჩაწერეთ სასურველი თარიღი. ველს"დოკუმენტის ნომერი" ავტომატურად ავსებს სისტემა,შეგიძლიათ მიუთითოთ თქვენთვის სასურველი ნომერი.

ველში "გამყიდველი" მიუთითეთ ორგანიზაცია ვისგანაც ყიდულობთ საქონელს.

დადექით აღნიშნულ ველზე 🤲 ღილაკზე დაჭერით (ან კლავიატურაზე Alt+B),გადით "დებიტორ/კრედიტორების" სიაზე.

| ₿ <b>≬</b> |      |       |       | დებ          | იტი      | ორ/კ | რედ | იტო | რები |      |       |      | - |        | ×  |
|------------|------|-------|-------|--------------|----------|------|-----|-----|------|------|-------|------|---|--------|----|
| B          | °n ⊅ | ×   🖻 |       | 3 <b>- M</b> | $\nabla$ | - ≜∔ | - 1 | - 🖪 | r I  | 2 🗐  | \$    | Li - | 1 | i   🕅  |    |
|            | კოდი |       | დასახ | ილება        |          |      |     |     |      |      |       |      |   |        |    |
|            |      |       |       |              |          |      |     |     |      |      |       |      |   |        |    |
|            |      |       |       |              |          |      |     |     |      |      |       |      |   |        |    |
| <          | _    |       |       |              |          |      |     |     |      |      |       |      |   |        |    |
| 1          |      |       |       |              |          |      |     |     |      |      |       |      |   |        |    |
|            |      |       |       |              |          |      |     |     |      | ود 🕐 | ირჩიო | o    | Q | ავხური | າຫ |

გამოსულ ეკრანში მოძებნეთ და აირჩიეთ მომწოდებელი ორგანიზაცია ან თუ არ

არის ასეთი დაამატეთ. ამ შემთხვევაში სია ცარიელია დააჭირეთ ღილაკზე 🕒 .იხ.ეკრანს.

| 🎽 აირჩიეთ ახალი ორგანიზაცია ან პ 💌 |
|------------------------------------|
| დავუმატოთ ახალი                    |
| 0 - 💿 🚉 ორგანიზაცია                |
| 1 - 🔿 🎊 პიროვნება                  |
| 🖑 ავირჩიოთ უარი                    |

მონიშნული დატოვეთ "ორგანიზაცია" და დააჭირეთ ღილაკს "ავირჩიოთ". შეავსეთ გამოსული ეკრანი შესაბამისი ინფორმაციით.

| <b>b</b> .                   | ორგანიზაციის კორექტირება | -         | ×    |
|------------------------------|--------------------------|-----------|------|
| საიდენთიფიკაცოი კოდი         | 12345678910              |           |      |
| დასახელება                   | შპს "მომწოდებელი"        |           |      |
| მისამართი                    | ყაზბეგის 14              |           |      |
| ქალაქი                       | თბილისი                  |           |      |
| ქვეყანა                      | საქართველო               |           |      |
| საფოსტო ინდექსი              |                          |           |      |
| უცხოელია                     |                          |           |      |
| %SQ&v                        |                          |           |      |
| დღგ-ს ტიპი                   | ჩვეულებრივი              |           | ~    |
| კომენტარი                    |                          |           |      |
| ანგარიშები ბანკში მისამართებ | ი ტელეფონები სხვადასხვა  |           |      |
| D 😅 🗙                        |                          |           |      |
| ბანკის კოდი ბანკის დასახ     | ელება ანგარიში კომენტარ  | òo        |      |
|                              |                          | შევინახოთ | უარი |

დააჭირეთ ღილაკს "შევინახოთ".

ველი "მომწოდებელი" ავტომატურად შეივსება.გამყიდველი და მომწოდებელი შესაძლოა სხვადასხვა ორგანიზაციაც იყოს. გადახდის ვადის მისათითებლად მონიშნეთ ველში "გადახდის ვადა", ველში "დღეები" მიუთითეთ დღეების რაოდენობა ან შეგიძლიათ თარიღის ველში მიუთითოთ გადახდის თარიღი.

ველში "ღირებულების ცენტრი " მიუთითეთ სასურველი ღირებულების ცენტრი(საწყობი) , სადაც უნდა მიიღოთ საქონელი. დადექით აღნიშნულ ველზე \_\_\_\_\_ ღილაკზე დაჭერით (ან კლავიატურაზე Alt+B), იხ.ეკრანს.

| 🖒 ღირებულ                                               | ღების ცენტრი                 |            | – 🗆 🗙      |  |  |  |  |  |
|---------------------------------------------------------|------------------------------|------------|------------|--|--|--|--|--|
| ! D ‰ ∅ ×   № 📋   ≝ • ₩ V • ¥ • छ • 🖪 🖬 🗊   🗗   🗊 •   🖬 |                              |            |            |  |  |  |  |  |
| დასახელება                                              | ღირებულების<br>ცენტრის ჯგუფი | გაყიდვის ღ | ვასის ტიპი |  |  |  |  |  |
| საერთო ღირებულების ცენტრი                               |                              |            |            |  |  |  |  |  |
|                                                         |                              |            |            |  |  |  |  |  |
| <                                                       |                              |            | >          |  |  |  |  |  |
|                                                         | ود 🖑 ۲۵                      | ირჩიოთ     | დავხუროთ   |  |  |  |  |  |

სისტემას ავტომატურად მოყვება ერთი ღირებულების ცენტრი დასახელებით "საერთო ღირებულების ცენტრი" შეგიძლიათ ღირებულების ცენტრს შეუცვალოთ დასახელება ან დაამატოთ ახალი სასურველი დასახელებით. ამ შემთხვევაში შეუცვალეთ დასახელება.დადექით ღირებულების ცენტრის ჩანაწერზე და დააჭირეთ ღილაკს

მიუთითეთ სასურველი დასახელება (ამ შემთხვევაში "საწყობი"). თუ გსურთ შეგიძლიათ შეავსოთ დანარჩენი ველები და დააჭირეთ ღილაკს "შევინახოთ".

| 🗳 ღირებ                                                   | ღირებულების ცენტრი –         |                     |  |  |  |  |  |  |
|-----------------------------------------------------------|------------------------------|---------------------|--|--|--|--|--|--|
| ! D ‰ ∅ 🗙   Ŋ 📋   ≝ + # ∇ + ¥ + 💀 + 📪 📭 🐼 🔟   ⊉   ☞ +   ⊑ |                              |                     |  |  |  |  |  |  |
| დასახელება                                                | ღირებულების<br>ცენტრის ჯგუფი | გაყიდვის ფასის ტიპი |  |  |  |  |  |  |
| — საწყობი                                                 |                              |                     |  |  |  |  |  |  |
| ٢                                                         |                              | >                   |  |  |  |  |  |  |
|                                                           |                              | 🖑 ავირჩიოთ დავხუროთ |  |  |  |  |  |  |

დააჭირეთ ღილაკს "ავირჩიოთ".

ველში "ვალუტა" მიუთითეთ სასურველი ვალუტა დადექით აღნიშნულ ველზე ღილაკზე დაჭერით(ან კლავიატურაზე Alt+B),გადით ვალუტების სიაზე ,მოძებნეთ ვალუტა და დააჭირეთ ღილაკზე "ავირჩიოთ".

ველში "კომენტარი" მიუთითეთ ოპერაციის კომენტარი ან აირჩიეთ სასურველი კომენტარი სიიდან.

დადექით ბარათზე "მიმღები".

| 8                  | იმღები                                       |  |
|--------------------|----------------------------------------------|--|
| მიმღები            | სისტემის მფლობელი ორგანიზაცია' 🛄 ჩვეულებრივი |  |
| მიმღების მისამართი | თბილისი, პეკინის 10                          |  |

ბარათში "მიმღები " არის სისტემის მფლობელი ორგანიზაციის დასახელება, მისამართი და დღგ-ს ტიპი.

ბარათში "სხვადასხვა" ნახავთ სასაქონლო ზედნადების, ანგარიშ-ფაქტურის ან საგადახდო დოკუმენტის ნომერს და აიდის, იმ შემთხვევაში თუ ოპერაცია ჩამოტვირთული გაქვთ შემოსავლების სამსახურის ვებ გვერდიდან ან ხელით გაქვთ შევსებული აღნიშნული ველები.

დადექით ბარათზე "გატარებები".

|        |                    | გატარებები               |         |           |                               |    |
|--------|--------------------|--------------------------|---------|-----------|-------------------------------|----|
| შექმნა | კორექტირება        | წაშლა                    |         |           |                               |    |
|        | გაშყ               | იდველის შშობელი ახგარიშ  | 0 3110  |           | მოწოდებიდან და მომსახურებიდან | ^  |
|        |                    | გადახდილი დღგ-ს ანგარიშ  | ° 3340  |           | გადახდილი დღგ                 |    |
|        | შემოსავლების ანგარ | იში უსასყიდლოდ მიღებისა  | 8190 ئا |           | სხვა არასაოპერაციო შემოსავალი |    |
|        | 2                  | ადახდილი აქციზის ანგარიშ | 3360    | · · · · · | იმიეს ილითძათა                | Υ. |

ბარათში "გატარებები" არის მოცემული ანგარიშები ,რომელიც მოყვება სისტემას მიღების ოპერაციის შესაბამისი გატარებების შესასრულებლად. შეგიძლიათ შეცვალოთ ანგარიშები სურვილისამებრ.

დაბრუნდით ბარათზე "გამყიდველი/მომწოდებელი".

ბარათში "საგნები" დაამატეთ ჩანაწერი ,ჩანაწერის დასამატებლად გამოიყენეთ

ღილაკი <sup>[1]</sup> (ან კლავიატურაზე Insert).დადექით ველზე "კოდი" ან "საგანი" [...] ღილაკზე დაჭერით (ან კლავიატურაზე Alt+B) .იხ.საგნების სიის ეკრანს.

| <b>8</b> |      | საგნები – 🗖 🔜 |     |          |                    |                         |      |      | - |    |       |     |   |
|----------|------|---------------|-----|----------|--------------------|-------------------------|------|------|---|----|-------|-----|---|
| i D      | °n ₽ | ×   🖻         | 1 - | M 🖌      | - <mark>A</mark> ↓ | <b>-</b> <mark>⊪</mark> | - 🖪  |      | ŝ | ÐĴ | 2     | L.  | - |
|          | კოდი |               | დას | აახელება |                    |                         |      |      |   |    |       |     |   |
|          |      |               |     |          |                    |                         |      |      |   |    |       |     |   |
| <        |      |               |     |          |                    |                         |      |      |   |    |       |     | > |
|          |      |               |     |          |                    | ٢                       | ავირ | Romo | n | Q  | იავხუ | როთ |   |

დაამატეთ ჩანაწერი,დასამატებლად გამოიყენეთ ღილაკი 🗅 (ან კლავიატურაზე Insert).

| 2                        | აირჩიეთ საგნის ტ                                                           | იპი 💌 |
|--------------------------|----------------------------------------------------------------------------|-------|
| დავ<br>0 -<br>1 -<br>2 - | უმატოთ ახალი<br>● १Щ საქონელი<br>○ 💾 ძირითადი საშუალება<br>○ 🛷 მომსახორიბა |       |
|                          | ს ავირჩიოთ                                                                 | უარი  |

გამოსულ ეკრანზე მონიშნეთ საგნის ტიპი " მომსახურება". დააჭირეთ ღილაკს "ავირჩიოთ".

| ¢*                 | ახალი მომსახურე          | ბა          | -        | ×    |
|--------------------|--------------------------|-------------|----------|------|
| კოდი<br>დასახელება | 1                        |             |          |      |
| სააღრი             | ცხვო მინიმალური ერთეული  | მომსაზურება | 5        |      |
| ხარჯის ანგარიში    | მომსახურების შეძენისთვის |             |          |      |
|                    | გაყიდვის ფასი            | C           | <b>)</b> |      |
|                    | X2380                    |             |          |      |
|                    | დახურვის თარიღი          |             |          |      |
|                    | დღგ-ს ტიპი               | ჩვეულებრი   | ივი      | ~    |
| კომენტარი          |                          |             |          |      |
|                    |                          | შევინა      | ზოთ      | უარი |

გამოსულ ეკრანში შეავსეთ ველები შესაბამისი ინფორმაციით.

ველში "კოდი" მიუთითეთ "003"

ველში "დასახელება" მიუთითეთ "მომსახურება 1"

ველში "სააღრიცხვო მინიმალური ერთეული" მიუთითეთ " მომსახურება" ველში "ხარჭის ანგარიში მომსახურების შეძენისათვის" მიუთითეთ "7545"

| o <sup>#</sup>           | ახალი მომსახურე          | ება  | •         | - |     | ×  |
|--------------------------|--------------------------|------|-----------|---|-----|----|
| 10000                    |                          |      |           |   |     |    |
| 3.460                    | 003                      |      |           |   |     | _  |
| <mark>დასა</mark> ხელება | მომსახურება 1            |      |           |   |     |    |
| სააღრი                   | ცხვო მინიმალური ერთეული  | მომ  | სახურება  |   |     |    |
| ზარჯის ანგარიში          | მომსახურების შეძენისთვის | 7445 | 5         |   |     |    |
|                          | გაყიდვის ფასი            |      | • 🔳       |   |     |    |
|                          | 20262                    |      |           |   |     |    |
|                          | დახურვის თარიღი          |      |           |   |     | •  |
|                          | დღგ-ს ტიპი               | 830  | ულებრივი  |   |     | ~  |
| კომენტარი                |                          |      |           |   |     |    |
|                          |                          |      | შევინახოთ |   | უარ | ño |

დააჭირეთ ღილაკს "შევინახოთ"

| <b>8</b> |       |       | საგნებ    | oo        |          | -  |       | ×   |
|----------|-------|-------|-----------|-----------|----------|----|-------|-----|
| : D '    | ħ ☞ × | h 🛾 🎼 | · 🛤 🖌 - 🖞 | i - 💀 - 📑 | <b>I</b> | E) | \$    |     |
|          | კოდი  | და    | სახელება  |           |          |    |       |     |
| •        | 003   | მო    | მსახურება | 1         |          |    |       | _   |
| ۲.       |       |       |           |           |          |    |       | >   |
|          |       |       |           | 1 ავირ    | ბრიოთ    | Q  | ავზურ | როთ |

დააჭირეთ ღილაკს "ავირჩიოთ".

ველში "ფასი" მიუთითეთ მომსახურების ფასი "50"

ველი "უსასყიდლოდ მიღება " მონიშნეთ იმ შემთხვევაში თუ მომსახურებას იძენთ უსასყიდლოდ. ამ შემთხვევაში არ მონიშნოთ.

| 🛣 მიღების ოპერაციის კორექტირება – 🗆 🗙                                 |              |                        |       |       |                |      |                  |             |                         |                     |
|-----------------------------------------------------------------------|--------------|------------------------|-------|-------|----------------|------|------------------|-------------|-------------------------|---------------------|
| ოპერაციის თარიღი 01.10.2021 00:00:00 💷 დოკუშენტის ნომერი 1 🜩          |              |                        |       |       |                |      |                  |             |                         |                     |
| გამყიდველი/მომწოდებელი მიმღები სხვადასხვა გატარებები                  |              |                        |       |       |                |      |                  |             |                         |                     |
| გ <sup>აგ</sup> ყიდველი 12345678910 🔜 შპს "მომწოდებელი" ჩვეულებრივი 🕼 |              |                        |       |       |                |      |                  |             |                         |                     |
| 8ო8წოდებელი 12345678910                                               | 836 °6       | <sup>ე</sup> ომწოდებე( | ლი"   |       |                |      |                  |             |                         |                     |
| მომწოდებლის მისამართი                                                 |              |                        |       |       |                |      |                  |             |                         |                     |
| გადახდის ვადა 🗌                                                       |              |                        |       |       |                |      |                  |             |                         |                     |
| ღირებულების ცენტრი საწყობი                                            |              |                        |       |       |                |      |                  |             |                         |                     |
| <b>3రిలాలెర్రి GEL </b> 3రో                                           | ერსი ფიქსირე | ბულია                  |       |       |                |      | 32               | ერსი        |                         | 0                   |
| კომენტარი                                                             |              |                        |       |       |                |      |                  |             |                         |                     |
| საგნები ხარჯის გადასანაწილებელი ინვოისების საგნ                       | iები         |                        |       |       |                |      | თან              | 65          |                         | 50.00               |
| D 😂 🗙   🗱   💷   🧯 🗱 🕎                                                 |              |                        |       |       |                |      |                  |             |                         |                     |
| კოდი საგანი                                                           | რაოდენობა    | ერთეული                | ფასი  | თანხა | დღგ<br>განაკვე | ಹದ್ರ | უსასყი<br>მიღება | საგნის ტიპი | არის<br>ინვოის<br>ხარჯი | საავ<br>მშო<br>ანგ: |
| ▶ 1 003 მომსახურება 1                                                 |              | მომსა                  | 50.00 | 50.00 | 18.00          | 7.63 |                  | მომსახურ    |                         | 744                 |
| <                                                                     |              |                        |       |       |                |      |                  |             |                         | >                   |
| 1                                                                     |              |                        |       | 50.00 |                | 7.63 |                  |             |                         |                     |
| Ø                                                                     |              |                        |       |       |                |      | a                | ევინახოთ    | უარი                    | ,                   |

დააჭირეთ ღილაკზე "შევინახოთ" . იხილავთ ეკრანს:

| Ø                                        | მენეჯერული გატარებ                                                                     | ის შეკითხვა                             |                       | ×    |
|------------------------------------------|----------------------------------------------------------------------------------------|-----------------------------------------|-----------------------|------|
| იⴋისათჳის რ<br>გატარებები                | ომ მენეჯერული ოპერაცია აისახოს ნაშთებზე ს<br>(მენეჯერული ოპერაციის ფორმაზე - ბარათი [გ | აჭიროა დაფორⴋირდ;<br>ატარებები]−[შექმნა | ეს საბუღალტრი<br>∙]). | η    |
| ვრცლად >>                                | >>                                                                                     |                                         |                       |      |
| შევქმნათ ამ                              | ) ოპერაციის საბუღალტრო გატარებები?                                                     | კი                                      | არა                   | უარი |
| 📃 აღარ მაჩ                               | ავენო ეს შეტყობინება.                                                                  |                                         |                       |      |
| - მენეჯერულ                              | ი ოპერაციის დამატებისას                                                                |                                         |                       |      |
| <ul><li>ყოველთ</li><li>თქვენ თ</li></ul> | ვის შეიქმნას საბუღალტრო გატარებები.<br>ვითონ შექმნით გატარებებს როცა საჭიროდ მი        | იჩნევთ.                                 |                       |      |

თუ გსურთ რომ თქვენს მიერ დამატებული მიღების ოპერაციის შესრულებით შესრულდეს შესაბამისი საბუღალტრო გატარებები,დააჭირეთ ღილაკს "კი",თუ არ გსურთ დააწკაპეთ ღილაკს "არა" თუ ისევ მიღების ოპერაციის ეკრანზე გსურთ დაბრუნება დააჭირეთ ღილაკს "უარი". ამ კონკრეტულ შემთხვევაში დააწკაპეთ ღილაკს "კი" ,მიღების ოპერაციების სიაში დაემატება თქვენს მიერ შესრულებული მიღების ოპერაცია ,რომელსაც მოყვება შესაბამისი საბუღალტრო გატარებები.

საბუღალტრო გატარებები , რომელიც მიღების ოპერაციების შესრულებას მოყვა შეგიძლიათ ნახოთ , **ბუღალტერია/გატარებები** ან შეგიძლიათ დადგეთ თქვენს მიერ შესრულებულ მიღების ოპერაციაზე,მიღების ოპერაციების ეკრანში და დააჭიროთ ღილაკს 📑 \* შემდეგ .დააჭიროთ ღილაკს 🌘 გატარებები . იხ.ეკრანს.

| 🖗 ოპერაციის კორექტირება – 🗆 🗙             |                                                     |                      |              |           |       |        |                       |  |
|-------------------------------------------|-----------------------------------------------------|----------------------|--------------|-----------|-------|--------|-----------------------|--|
| ოპერაციის თარიღი 01.10.2021 00:00:00 🗐▼ 6 |                                                     |                      |              |           |       |        |                       |  |
| დოკუ                                      | დოკუმენტის ნომერი 1 ოპერაციის ტიპი მიღების ოპერაცია |                      |              |           |       |        |                       |  |
|                                           | კომენტარი                                           |                      |              |           |       |        |                       |  |
| D 🖪                                       |                                                     |                      |              |           |       |        |                       |  |
|                                           | ანგარიში                                            | ანგარიშის დასახელება | დებეტი თანხა | კრედიტი ი | თანზა | ვალუტა | ღირებულების<br>ცენტრი |  |
| ▶ 1                                       | 3110 1                                              | 12345678910 შპს "მომ |              | 1         | 50.00 | GEL    | საწყობი               |  |
| 2                                         | 7445                                                | კომპიუტერის ხარჯები  | 42.37        |           |       | GEL    | საწყობი               |  |
| 3                                         | 3340                                                | გადახდილი დღგ        | 7.63         |           |       | GEL    | საწყობი               |  |
| < >                                       |                                                     |                      |              |           |       |        |                       |  |
| 3                                         |                                                     |                      | 50.00        |           | 50.00 |        |                       |  |
| 🕕 🖉 მევინახოთ უარი                        |                                                     |                      |              |           |       |        |                       |  |

შეგიძლიათ ნახოთ გატარებები და დახუროთ ეკრანი.